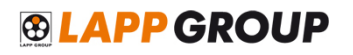

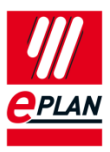

| 🝠 Artikelverwaltung -                      |                                                                                                    | ×                                                                                    |  |  |  |
|--------------------------------------------|----------------------------------------------------------------------------------------------------|--------------------------------------------------------------------------------------|--|--|--|
| Feldbasierter Filter:<br>Makro 🗨 📖 🔲 Aktiv | Allge   Preise   Freie Ei   Attri   Monta   Zubehör   Techni   Doku   Ferti   Daten   Funkti   Stecke |                                                                                      |  |  |  |
| Volltext-Filter                            | Produktobergruppe:                                                                                    |                                                                                      |  |  |  |
|                                            | Produktgruppe:                                                                                        | Stecker                                                                              |  |  |  |
|                                            | Produktuntergruppe:                                                                                   | Allgemeine                                                                           |  |  |  |
|                                            | Gewerk / Untergewerk:                                                                                 | Elektrotechnik                                                                       |  |  |  |
| Elektrotechnik                             | Artikelnummer:                                                                                        | LAPP.00008746                                                                        |  |  |  |
| ☐ ☐ ☐ Einzelteil                           | ERP-Nummer:                                                                                           |                                                                                      |  |  |  |
|                                            | Typnummer:                                                                                            | 00008746                                                                             |  |  |  |
|                                            | Bezeichnung 1:                                                                                        | Buchseneinsatz, 1/26-polig, P-Teil, Nummerierung linksdrehend                        |  |  |  |
| anschlussbild                              | Bezeichnung 2:                                                                                        |                                                                                      |  |  |  |
| 🗄 🛅 Hersteller / Lieferant                 | Bezeichnung 3:                                                                                        |                                                                                      |  |  |  |
|                                            | Hersteller:                                                                                           | LAPP                                                                                 |  |  |  |
|                                            | Lieferant:                                                                                            | LAPP                                                                                 |  |  |  |
|                                            | Bestellnummer:                                                                                        | 00008746                                                                             |  |  |  |
|                                            | Beschreibung:                                                                                         | Zylin R 3.0 A<br>Lötanschluss: bis 1,0 mm²<br>Elektrische Daten: 7,5A 24V AC/ 60V DC |  |  |  |
|                                            |                                                                                                    |                                                                                      |  |  |  |
| Baum Liste Kombination Ubernehmen          |                                                                                                    |                                                                                      |  |  |  |

## 1) Importer les données d'articles dans EPLAN Electric P8

2) Cliquez sur le bouton "Extras" pour ouvrir la fenêtre "importer".

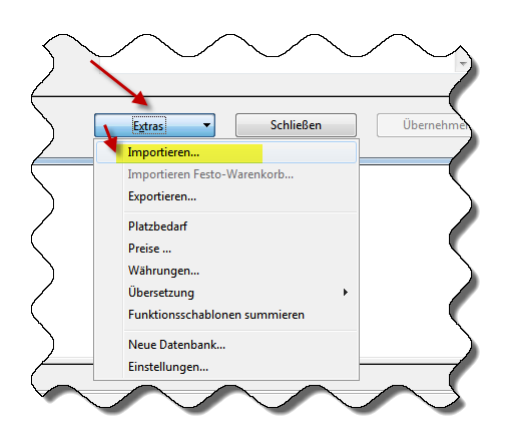

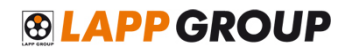

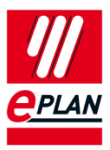

3) La fenêtre suivante s'affiche:

| \$<br>Datensätze importieren *                            |                           | × |  |  |
|-----------------------------------------------------------|---------------------------|---|--|--|
|                                                           |                           |   |  |  |
| Dateityp:                                                 | XML 🔻                     |   |  |  |
| Dateiname:                                                | LAPP Kabel 2012-04.xml    |   |  |  |
| Feldzuordnung:                                            | Standardvorgabe EPLAN 🔹 📖 |   |  |  |
| Nur neue Datensätze hinzufügen                            |                           |   |  |  |
| O Nur vorhandene Datensätze aktualisieren                 |                           |   |  |  |
| 💿 Vorhandene Datensätze aktualisieren und neue hinzufügen |                           |   |  |  |
|                                                           | OK Abbrechen              |   |  |  |

- a. Choisissez pour le champs "le type de fichier" le format "XML"
- b. Dans le champs "nom de fichier" recherchez et puis selectionnez ici votre fichier xml à importer.
- c. Dans le champs "attribution de champ", prenez le réglage par défaut EPLAN
- d. Selectionnez ensuite le bouton "OK" pour confirmer et lancer l'importation.